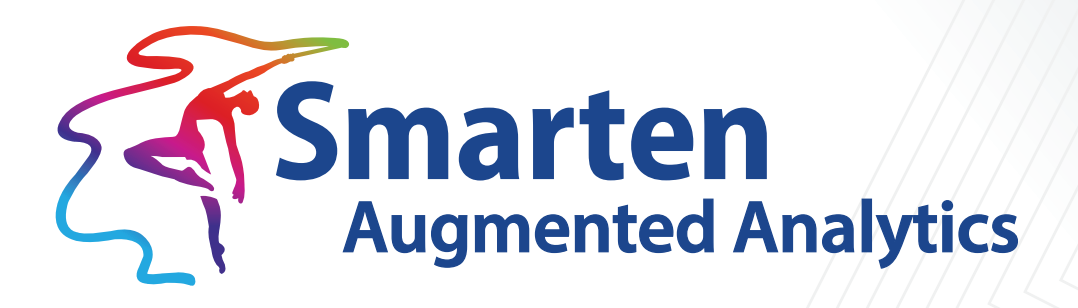

# Smarten Working with Multitenancy

Document Version: 1.0 Product Version: 5.1 and above

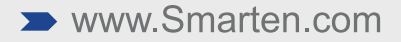

| Document Information |                                   |  |  |  |  |
|----------------------|-----------------------------------|--|--|--|--|
| Document ID          | Smarten-Working-with-Multitenancy |  |  |  |  |
| Document Version 1.0 |                                   |  |  |  |  |
| Product Version      | 5.1 and above                     |  |  |  |  |
| Date                 | 23-July-2021                      |  |  |  |  |
| Recipient            | NA                                |  |  |  |  |
| Author               | EMTPL                             |  |  |  |  |

© Copyright Elegant MicroWeb Technologies Pvt. Ltd. 2021. All Rights Reserved.

#### Statement of Confidentiality, Disclaimer and Copyright

This document contains information that is proprietary and confidential to EMTPL, which shall not be disclosed, transmitted, or duplicated, used in whole or in part for any purpose other than its intended purpose. Any use or disclosure in whole or in part of this information without the express written permission of EMTPL is prohibited.

Any other company and product names mentioned are used for identification purpose only, may be trademarks of their respective owners and are duly acknowledged.

#### Disclaimer

This document is intended to support administrators, technology managers or developers using and implementing Smarten. The business needs of each organization will vary and this document is expected to provide guidelines and not rules for making any decisions related to Smarten. The overall performance of Smarten depends on many factors, including but not limited to hardware configuration and network throughput.

### Contents

| 1 | Architecture                           | 4 |
|---|----------------------------------------|---|
| 2 | Tenant Management                      | 5 |
|   | 2.1 General Configuration              | 5 |
|   | 2.2 Configuring Tenant Template Folder | 6 |
|   | 2.3 Manage Tenants                     | 6 |
|   | 2.3.1 Add or Edit Tenant               | 7 |
|   | 2.4 Publish to Tenants                 | 9 |
| 3 | Tenant Administrator Interface         | 9 |
| 4 | Product and Support Information10      | 0 |

### 1 Architecture

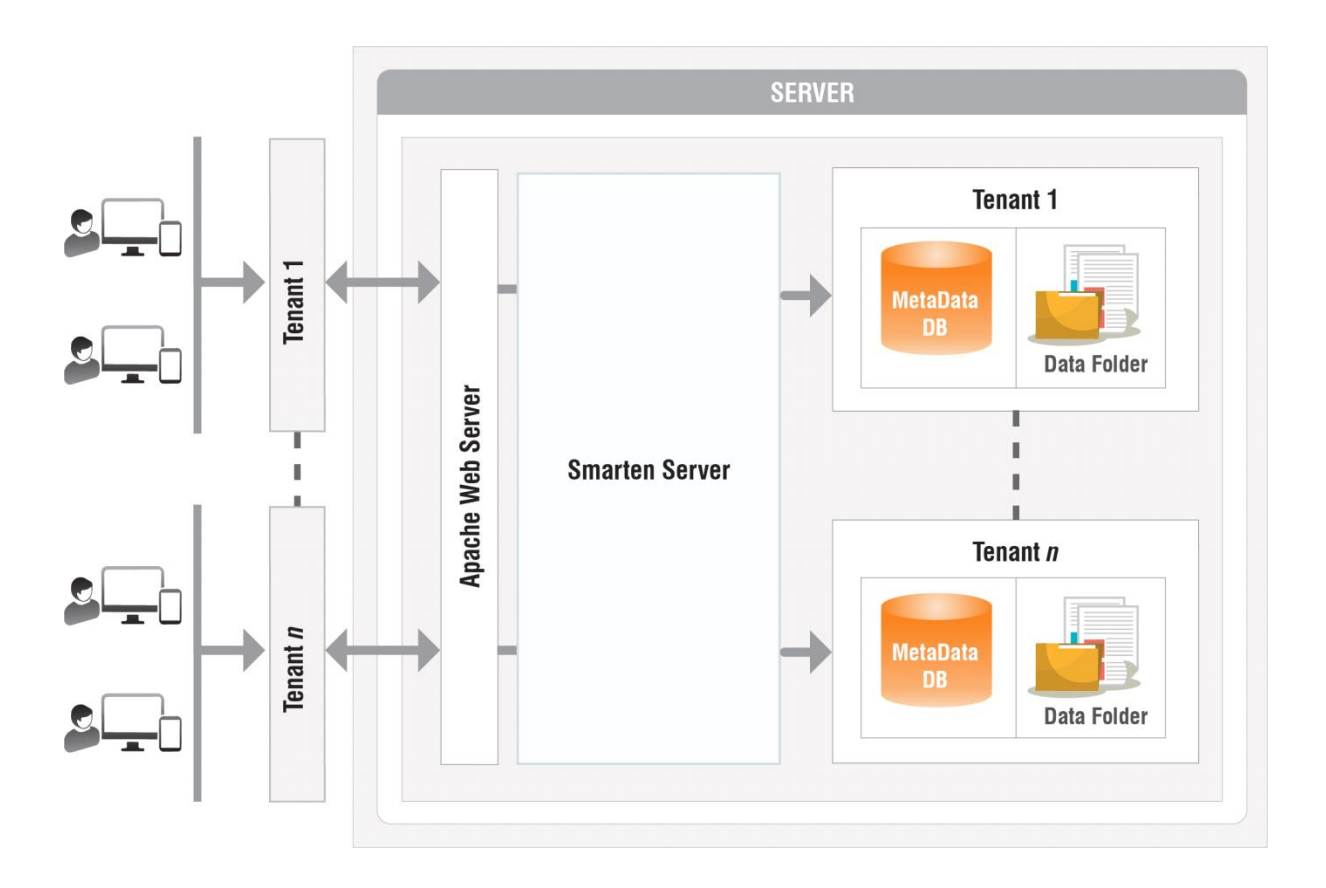

SMARTEN-MULTITENANT ARCHITECTURE

#### **Key Components**

- Apache Web Server—In Smarten multitenant installation, the Apache web server is used for tenantwise URL access to the application. Apache's web server's proxy-pass mechanism is used for configuring the multitenant environment.
- Single Deployment and Tenantwise Separate Metadata—Smarten multitenant architecture shares single application deployment across tenants, which makes application maintenance and upgrades easy. From a data security point of view, each tenant will have a separate metadata database. It is recommended to use MySQL database as metadata DB.
- **Tenantwise separate Data Folder**—As with the metadata database, the tenant will have separate data folders to store cache cubes, dataset data, or object data and other files.

### 2 Tenant Management

Smarten provides a tenant management module in the administration section of the base application interface. The administrator can manage tenants and other multitenant configuration settings.

#### 2.1 General Configuration

The administrator can configure the default metadata template folder, domain name, and other parameters from this screen.

| Smarten<br>Administration                                   |                                                                       | Véccere simi<br>Q   R ■                                                                                         |
|-------------------------------------------------------------|-----------------------------------------------------------------------|----------------------------------------------------------------------------------------------------|
| X Configuration                                             | + « General configuration                                             |                                                                                                    |
| Datasources                                                 | Enable multi-fenancy       Yes      No                                | 4                                                                                                    |
| a Cube management                                           | Main URL  + http://10.005                                             |                                                                                                    |
| Dataset management                                          | + Template folder path                                                |                                                                                                    |
| Report management                                           | + IOsta/smarten/data/template/data/                                   | a di seconda di seconda di seconda di seconda di seconda di seconda di seconda di seconda di seconda di seconda |
| Repository                                                  | Apache host configuration folder path<br>fetclapache 2/6/tes-anabled/ |                                                                                                    |
| t Scheduler                                                 | + Apache configuration reload command                                 |                                                                                                    |
| 🖡 Security & permissions                                    | sudo Heorini dispectez gracelu.                                       |                                                                                                    |
| TeamUp                                                      | +                                                                     |                                                                                                    |
| 📛 Tenant management<br>🔄 General configuration<br>🔄 Tenants | -                                                                     |                                                                                                    |
| 0% API configuration                                        |                                                                       |                                                                                                    |
| E Logs                                                      | +                                                                     |                                                                                                    |
|                                                             |                                                                       |                                                                                                    |

TENANT MANAGEMENT—GENERAL CONFIGURATION

Below is a list of parameters that need to be configured to set up the Smarten multitenant environment:

| Parameter Name                    | Description                                                                                                    |
|-----------------------------------|----------------------------------------------------------------------------------------------------|
| Base URL                          | Base URL of your tenant host.                                                                                                    |
|                                   | Example: http://10.0.0.73                                                                                                    |
| Template folder path              | Specify path of template data folder. While creating a new tenant, the system will use this template data and create a tenant environment as per template data. For example, if you have created three datasets or cubes, five dashboards, and ten crosstabs objects and you want all these objects preconfigured in your new tenants, you can configure the tenant template folder located in <pre><smarten_data_folder>/tenants/template folder, and all objects within this template folder will be deployed on the new tenant.</smarten_data_folder></pre> |
| Apache host<br>configuration path | Specify Apache host configuration folder path. This folder contains<br>virtual hosts configuration files. The system will create a virtual host<br>configuration file for a specific tenant in this folder. Each tenant has its<br>own separate site and URL. Virtual host configuration enables more than<br>one website on a single web server.                                                                                                    |

|                                     | Example: /etc/apache2/sites-enabled/                                                                                                    |
|-------------------------------------|----------------------------------------------------------------------------------------------------|
| Apache reload configuration command | Specify Apache reload command. The system will call this command<br>after creating a virtual host file for a tenant to load tenant virtual host<br>configuration. |
|                                     | Example: sudoapachectl graceful                                                                                                    |

#### 2.2 Configuring Tenant Template Folder

The administrator can configure the tenant template folder. Whenever a new tenant is created, its environment will be created as per template. For example, if you have created three datasets or cubes, five dashboards, and ten crosstabs objects and you want all these objects preconfigured in your new tenants, you can configure a tenant template folder located in the <SMARTEN\_DATA\_FOLDER>/tenants/template folder, and all objects within this template folder will be deployed on the new tenant.

The tenant template folder consists of the following folders:

| Parameter Name | Description                                                                                                    |
|----------------|----------------------------------------------------------------------------------------------------|
| Data           | <ul><li>This folder contains data folder structure of the base application data folder. When a new tenant is created, the system will copy this data folder in the tenant's data folder.</li><li>It is recommended to remove unwanted files, such as log files and temp files, from this folder.</li></ul> |
| Mysql          | This folder contains tenanttemplate.sql script. This script can be taken from<br>the base application metadata DB using mysqldump command. This script<br>will have all Smarten metadata definitions, and when a new tenant is<br>created, its metadata DB is created using this script.                   |

#### 2.3 Manage Tenants

The administrator can manage tenants from the tenant management section in the administration interface of the base application. The administrator can create, update, and delete tenants.

| Smarten                                                            |     |           |             |                       |                               |                                 |  |
|--------------------------------------------------------------------|-----|-----------|-------------|-----------------------|-------------------------------|---------------------------------|--|
| 🔆 Configuration                                                    | + « | Tenants   |             |                       |                               |                                 |  |
| Datasources                                                        |     |           |             |                       | Search                        | Q, Page1 of 1 1 + Tenant name + |  |
| a Cube management                                                  | +   | TENANT ID | TENANT NAME | TENANT URL            | CREATED                       | UPDATED                         |  |
| S Dataset management                                               | +   | client1   | corena      | http://10.0.8/corona  | adnin<br>22-Dec-2020 12:37:27 | admin<br>01-May-2021 19:10:56   |  |
| a Report management                                                | +   | client2   | Print       | http://10.0.0.6/print | admin<br>31-May-2021 11:47:03 | admin<br>31-May-2021 11:47:03   |  |
| D Repository                                                       |     |           |             |                       |                               |                                 |  |
| t Scheduler                                                        | +   |           |             |                       |                               |                                 |  |
| 🖗 Security & permissions                                           | +   |           |             |                       |                               |                                 |  |
| TeamUp                                                             | +   |           |             |                       |                               |                                 |  |
| للله Tenant management<br>این General configuration<br>این Tenants | -   |           |             |                       |                               |                                 |  |
| 4° API configuration                                               |     |           |             |                       |                               |                                 |  |
| E Logs                                                             | +   |           |             |                       |                               |                                 |  |

MANAGE TENANTS

#### 2.3.1 Add or Edit Tenant

The administrator can add or edit a tenant using this screen. By adding a tenant, the system will create a copy of the tenant metadata folder from the template configured by the administrator. The administrator can also control license information for specific tenants, including user type, number of users, modules access, and expiry.

| Add tenant                                |                                                     |
|-------------------------------------------|-----------------------------------------------------|
| * Tenant                                  |                                                     |
| lenant name                               |                                                     |
|                                           |                                                     |
| enant URL                                 |                                                     |
| http://localhost/                         |                                                     |
| Restrict access from below IP             | address(Add one space separator between IP address) |
| i.e 10.0.0.1 10.0.0.2                     |                                                     |
| <ul> <li>Licence Configuration</li> </ul> |                                                     |
| OK CANCEL                                 |                                                     |
|                                           | ADD TENANT                                          |

| 🕒 Add tenant                                                             |                                                     |
|--------------------------------------------------------------------------|-----------------------------------------------------|
| ▶ Tenant                                                                 |                                                     |
| - Liconco Configuration                                                  |                                                     |
|                                                                          |                                                     |
| Number of administrator                                                  |                                                     |
| 0                                                                        |                                                     |
| Number of power user                                                     |                                                     |
| 0                                                                        |                                                     |
| Number of user                                                           |                                                     |
| 0                                                                        |                                                     |
| Number of publish only user                                              |                                                     |
| 0                                                                        |                                                     |
| Number of SSDP user                                                      |                                                     |
| 0                                                                        |                                                     |
| Number of SmartenInsight power user                                      |                                                     |
| 0                                                                        |                                                     |
| Number of SmartenInsight view only user                                  |                                                     |
| 0                                                                        |                                                     |
| Number of records                                                        |                                                     |
| -1                                                                       |                                                     |
| Number of module Crosstab C Graph C SmartenView Admin C KPI C API C SSDP | ✔ Tabular 🛛 Dashboard 🔽 Scheduler<br>SmartenInsight |
| Expiry date                                                              |                                                     |
| ────────────────────────────────────                                     |                                                     |
|                                                                          |                                                     |
|                                                                          |                                                     |
| OK CANCEL                                                                |                                                     |

ADD TENANT-LICENCE CONFIGURATION

#### 2.4 Publish to Tenants

The administrator can publish folders, BI objects, datasets, or cubes to other tenants from the base application. The administrator can easily deploy newly created or updated BI objects and datasets to tenants.

| [ | Publish folder - select tenant(s) |           |             |            |  |  |  |  |
|---|-----------------------------------|-----------|-------------|------------|--|--|--|--|
|   |                                   |           |             | Search Q   |  |  |  |  |
|   |                                   | TENANT ID | TENANT NAME | TENANT URL |  |  |  |  |
|   |                                   | client157 | 10          | /c10       |  |  |  |  |
|   |                                   | client127 | 1032        | /c1032     |  |  |  |  |
|   |                                   | client36  | 1181        | /c1181     |  |  |  |  |
|   |                                   | client69  | 1237        | /c1237     |  |  |  |  |
|   |                                   | client160 | 1287        | /c1287     |  |  |  |  |
|   |                                   | client149 | 1295        | /c1295     |  |  |  |  |
|   |                                   | client73  | 1297        | /c1297     |  |  |  |  |
| Ŀ |                                   | client123 | 1364        | /c1364     |  |  |  |  |
|   | ОК                                | CANCEL    |             |            |  |  |  |  |

PUBLISH TO TENANTS

### 3 Tenant Administrator Interface

Smarten provides a tenantwise administration interface. Tenant administrators can manage users, roles, BI objects, cubes, datasets, and other configurations for their tenant environment.

| Smarten                                                                            |         |           |             |                     |       |                           | Welcone at                   |
|------------------------------------------------------------------------------------|---------|-----------|-------------|---------------------|-------|---------------------------|------------------------------|
| Administration                                                                     |         |           |             |                     |       |                           |                              |
| X Configuration                                                                    | + « Use | ers       |             |                     |       |                           |                              |
| Datasources                                                                        |         |           |             |                     |       | All groups 🗸 All 🗸 Seirch | Q, Page 1 of 1. 1 + Status + |
| a Cube management                                                                  | + 0     | USER NAME | PERSON NAME | EMAIL ID DEPARTMENT | GROUP | STATUS CREATED            | UPDATED                      |
| Dataset management                                                                 | +       | CS        | CS          | CS@Test.com         |       | Active                    |                              |
| 词 Repository                                                                       |         |           |             |                     |       |                           |                              |
| i Scheduler                                                                        | +       |           |             |                     |       |                           |                              |
| 🖗 Security & permissions                                                           | -       |           |             |                     |       |                           |                              |
| Security provider configuration     Access rights policy     Roles     User groups |         |           |             |                     |       |                           |                              |
| 📰 Users<br>📷 User type                                                             |         |           |             |                     |       |                           |                              |
| © API configuration                                                                |         |           |             |                     |       |                           |                              |
| Logs                                                                               | +       |           |             |                     |       |                           |                              |

TENANT ADMINISTRATION

### 4 Product and Support Information

Find more information about Smarten and its features at <u>www.smarten.com</u> Support: <u>support@smarten.com</u> Sales: <u>sales@smarten.com</u> Feedback & Suggestions: <u>support@smarten.com</u> Support & Knowledgebase Portal: <u>support.smarten.com</u>